## Add Tests to an Existing Order

- 1. Find and select patient
- 2. Go to "Order History"
- 3. Select correct order to add test
- 4. Select "Review Order"
- 5. Order screen will pull up. Add additional tests and diagnosis in appropriate fields.
- 6. Click "Save"
- 7. Because you will not be prompted to print requisition, return to "Order History"
- 8. Select correct order
- 9. Click "Requisition"
- 10. Requisition will be pulled up on screen. Click the "Printer" symbol on the page to print copy (copies)

## **Delete Tests or Orders**

Tests may be cancelled individually or as an entire order.

1. Click the box below the "Cancel" option

|                 |                                 |         |                                |                                                                                            |                                |               | Click Here                      |
|-----------------|---------------------------------|---------|--------------------------------|--------------------------------------------------------------------------------------------|--------------------------------|---------------|---------------------------------|
|                 |                                 |         |                                | Selected Diag                                                                              | nosis Codes:25<br>V5           | 0.00,<br>8.69 |                                 |
| Order Choice Se | sarch                           |         |                                | Diagnoses*                                                                                 |                                | Search        | Summary                         |
| Priority        | Order Choice                    | Status  | Alternate Sample<br>Collection | Collection<br>Information                                                                  | Diagnoses                      | ABN Status    | Cancel Order Choice<br>Comments |
| Routine         | <u>CBC WITH</u><br>DIFFERENTIAL | Ordered | -Default-                      | (1) LAV<br>REFRIGERATED.<br>Sample Type:<br>Whole Blood -<br>Storage Temp:<br>Refrigerated | I <sup>V58.69,</sup><br>250.00 |               | Comments                        |

2. You will be taken to a page to give reason of cancellation. Document reason, initials, date and time.

| Reason:                                          |                 |   |
|--------------------------------------------------|-----------------|---|
| patient discharged per<br>MIE14934 6/6/2012 1:33 | James,LPN<br>AM | < |

3. Cancelled test(s) will show up in Order History

| Order ID      | Order Choice Abbreviations | Order Date         | Ordering Pre |
|---------------|----------------------------|--------------------|--------------|
| 2266-RK-12147 | cancel test (R), BMP (R)   | 06/04/2012 4:00AM  | Plusquellec, |
| 2187-RK-12138 | BMP (R)                    | 05/21/2012 11:28AM | Plusquellec, |